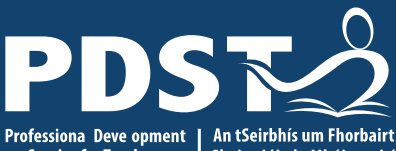

An Roinn Oideachais agus Scileanna Department of Education and Skills

Professiona Deve opment An tSeirbhís um Fhorbairt Service for Teachers Ghairmiúi do Mhúinteoirí

#### National Workshop 1

May 2022

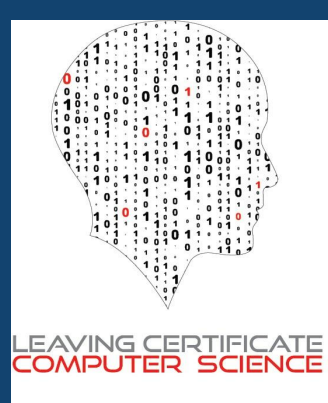

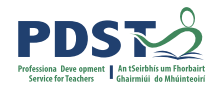

#### Schedule

| 9.00am – 11.00am  | Session 2:<br>Learning Outcomes and the ALTs    |
|-------------------|-------------------------------------------------|
| 11.00am – 11.30pm | Break                                           |
| 11.30pm – 1.00pm  | Session 3:<br>Computational Thinking and PRIMM  |
| 1.00pm – 2.00pm   | Lunch                                           |
| 2.00pm – 4.00pm   | Session 4:<br>Teaching and Learning Programming |

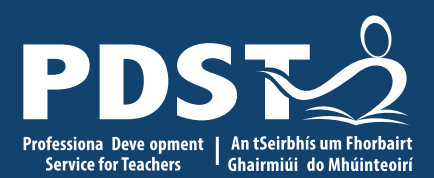

An Roinn Oideachais agus Scileanna Department of Education and Skills

#### Session 2

Learning Outcomes and the ALTs

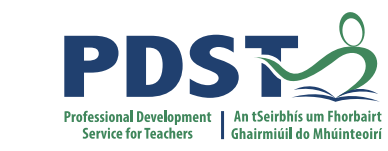

#### **Learning Outcomes**

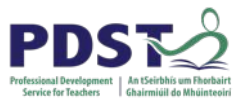

#### Leaving Certificate Computer Science Curriculum Specification

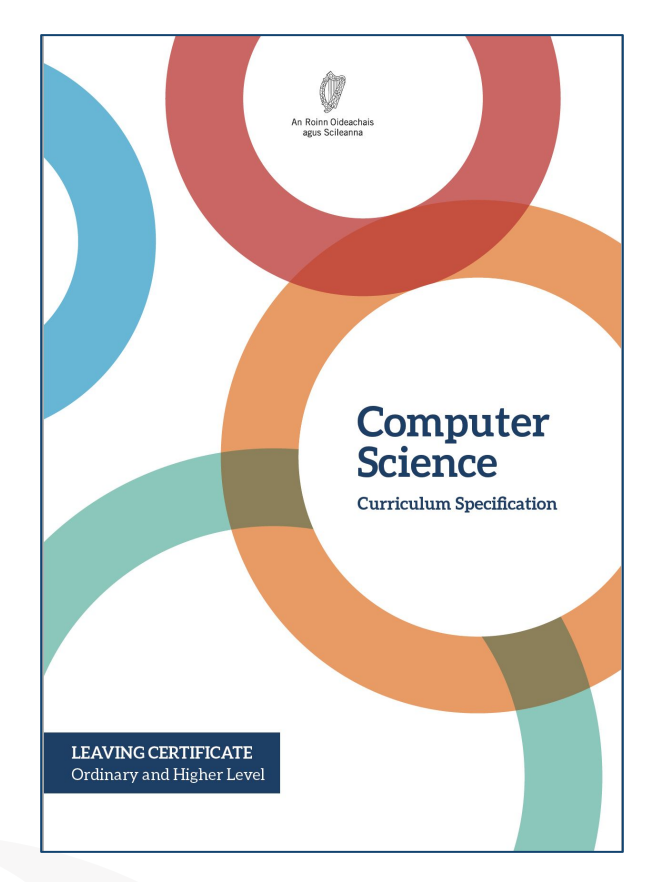

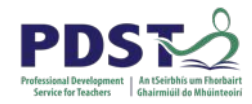

*'Learning outcomes can best be defined as statements of what a learner knows, understands and is able to do after completion of learning.'* 

**CEDEFOP** (2009)

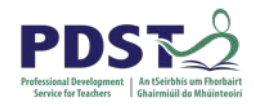

#### **A Perspective**

Learning outcomes have become ubiquitous within worldwide curriculum policy in recent years. This move comes with many potential benefits, as it shifts the focus from providers to users of education, and it introduces a common language, addressing issues of progression, transparency and equity (CEDEFOP, 2009).

(Mark Priestly, Univ of Stirling)

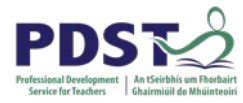

#### **Learning Outcomes**

Learning outcomes are direct statements that describe the knowledge, skills, and habits of mind that students are expected to reliably demonstrate after a learning experience.

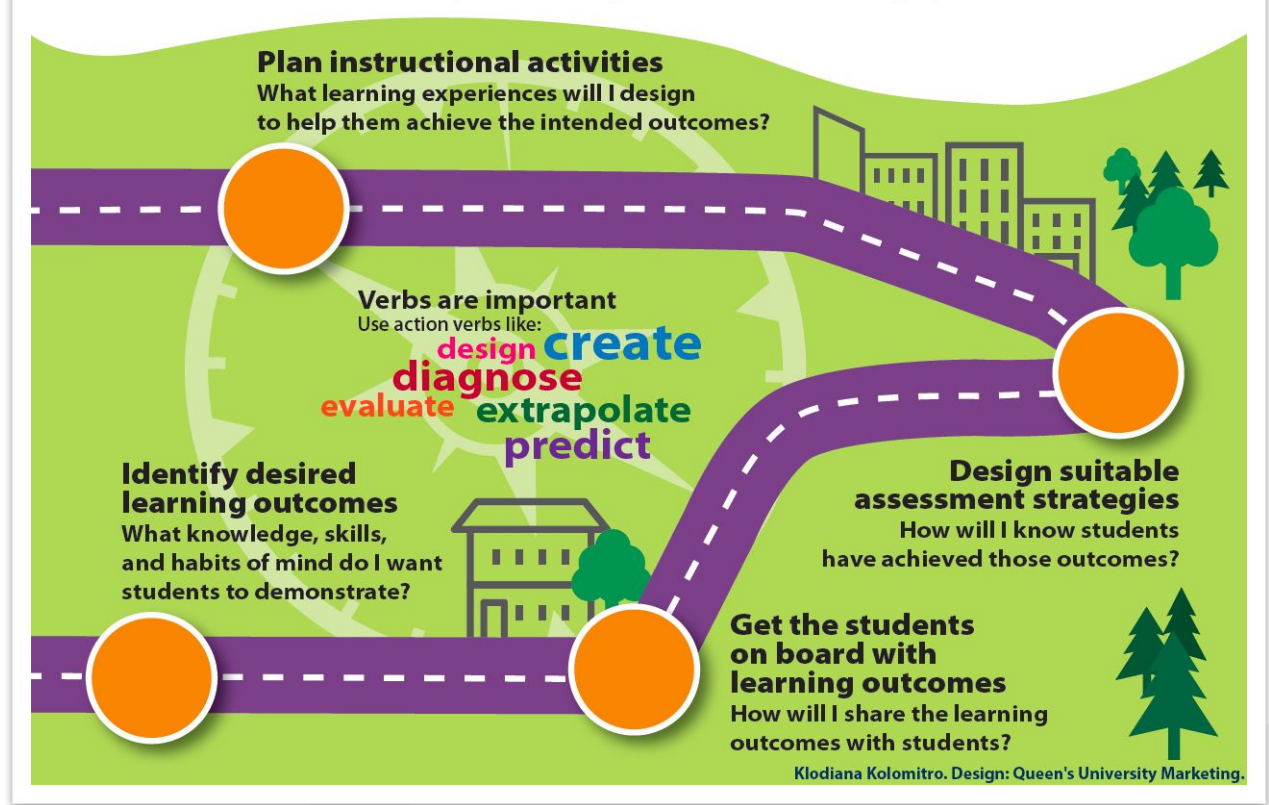

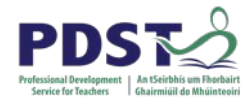

#### **LCCS Interwoven**

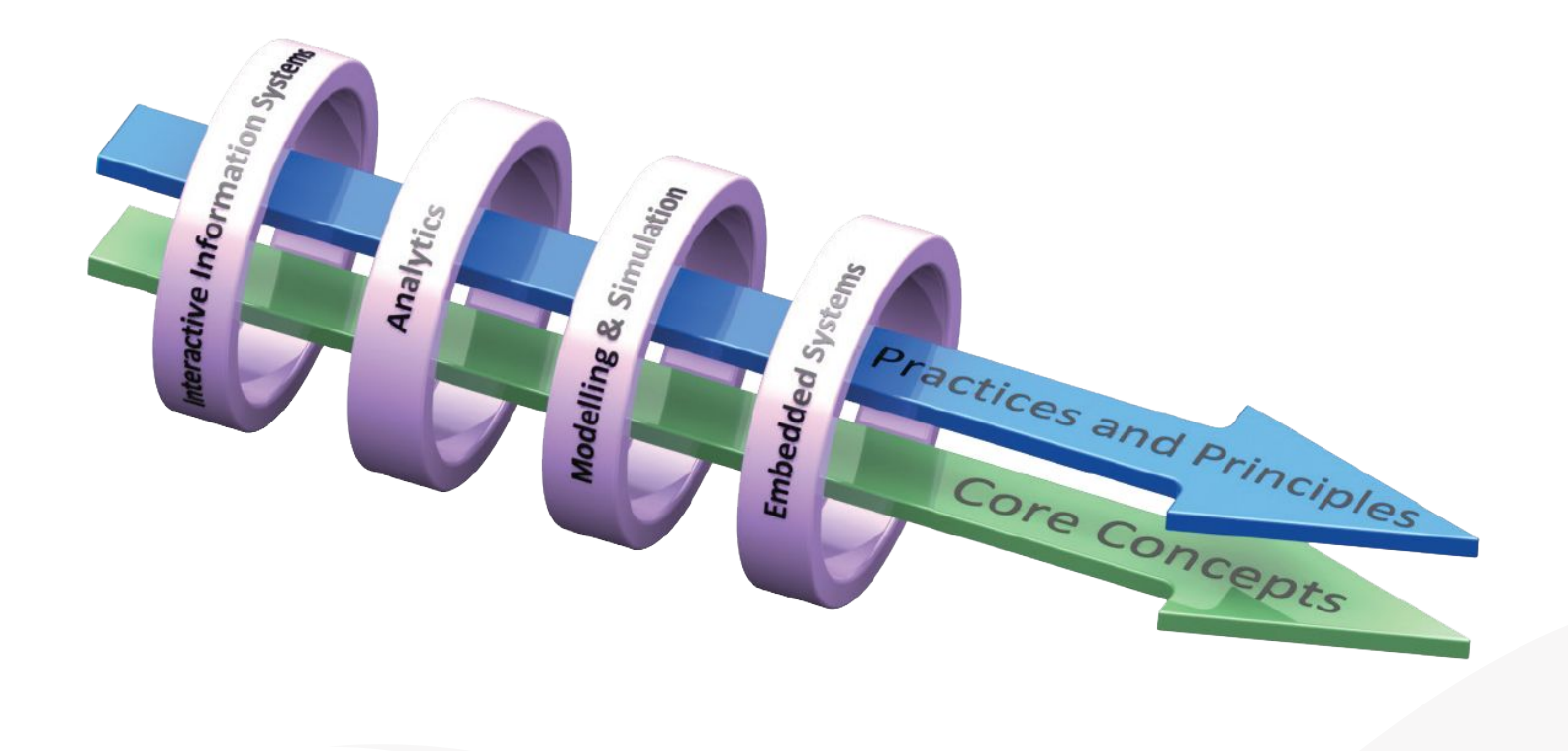

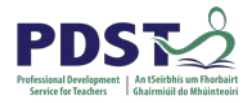

#### **Bloom's Taxonomy**

**EVALUATION SYNTHESIS** ANALYSIS **APPLICATION** COMPREHENSION

#### KNOWLEDGE

By Corydave - Own work, CC0, https://commons.wikimedia.org/w/index.php?curid=103398617

#### PDST Professional Development Service for Teachers

#### **LCCS Learning Outcomes**

|                                       | < Lower Order Thinking>                                                                                                    |                                                                                                    |                                                                                                    |                                                                                                    |  |  |
|---------------------------------------|----------------------------------------------------------------------------------------------------|----------------------------------------------------------------------------------------------------|----------------------------------------------------------------------------------------------------|----------------------------------------------------------------------------------------------------|--|--|
| Comptational 1<br>Thinking 1          | 1.1. describe a systematic process for solving problems and making<br>decisions                                                                                                    | 1.3. solve problems by deconstructing them into smaller units using a<br>systematic approach in an iterative fashion          | 1.5. evaluate alternative solutions to computational problems                                                         | 1.7, develop algorithms to implement chosen solutions                                                                                                    |  |  |
|                                       | 1.2. explain how the power of computing enables different solutions<br>to difficult problems                                                                                                    | 1.4. solve problems using skills of logic                                                                                     | <ol> <li>Evaluate the costs and benefits of the use of computing<br/>technology in automating processes</li> </ol>    |                                                                                                    |  |  |
|                                       | 1.6. explain the operation of a variety of algorithms                                                                                                    | 1.9. use modelling and simulation in relevant situations                                                                      |                                                                                                    |                                                                                                    |  |  |
|                                       | 1.10. discuss when heuristics should and could be used and explain the<br>limitations of using heuristics                                                                                                    |                                                                                                    |                                                                                                    |                                                                                                    |  |  |
| Computers<br>and Society              | 1.11. discuss the complex relationship between computing<br>technologies and society including issues of ethics                                                                                                    |                                                                                                    | 1.12. compare the positive and negative impacts of computing on<br>culture and society                                |                                                                                                    |  |  |
|                                       | 1.13. Identify important computing developments that have taken<br>place in the last 100 years and consider emerging trends that could<br>shape future computing technologies                                                                                                    |                                                                                                    | 1.16. Compare two different user interfaces and identify different design<br>decisions that shape the user experience |                                                                                                    |  |  |
|                                       | 1.14. explain when and what machine learning and Al algorithms<br>might be used in certain contexts                                                                                                    |                                                                                                    |                                                                                                    |                                                                                                    |  |  |
|                                       | 1.15. consider the quality of the user experience when interacting<br>with computers and list principles of universal design, including the<br>role of a user interface and the factors that contribute to its usability.                                                                                                    |                                                                                                    |                                                                                                    |                                                                                                    |  |  |
|                                       | 1.17. describe the role that adaptive technology can play in the lives<br>of people with special needs                                                                                                    |                                                                                                    |                                                                                                    |                                                                                                    |  |  |
|                                       | 1.18. recognise the diverse roles and careers that use computing<br>technologies                                                                                                    |                                                                                                    |                                                                                                    |                                                                                                    |  |  |
| Designining                           | 1.19. identify features of both staged and iterative design and<br>development processes                                                                                                    | <ol> <li>collaborate and assign roles and responsibilities within a team<br/>to tackle a computing task</li> </ol>            | 1.23. reflect and communicate on the design and development<br>process                                                | 1.22. read, write, test, and modify computer programs                                                                                                    |  |  |
| Development                           | <ol> <li>1.21. identify alternative perspectives, considering different<br/>disciplines, stakeholder and end users</li> </ol>                                                                                                    | 1.22. read, write, test, and modify computer programs                                                                         |                                                                                                    |                                                                                                    |  |  |
|                                       | 2.20. Identify and fix/debug warnings and errors in computer code<br>and modify as required                                                                                                    |                                                                                                    | 2.19. test solutions and decisions to determine their short-term and<br>long-term outcomes                            |                                                                                                    |  |  |
| and Testing                           | 2.21. identify limitations in completed code and suggest possible<br>improvements                                                                                                    |                                                                                                    |                                                                                                    |                                                                                                    |  |  |
|                                       | 2.22. explain the different stages in software testing                                                                                                    |                                                                                                    |                                                                                                    |                                                                                                    |  |  |
|                                       |                                                                                                    | 2.1. use abstraction to describe systems and to explain the<br>relationship between wholes and parts                          |                                                                                                    |                                                                                                    |  |  |
| Abstraction                           |                                                                                                    | 2.2. use a range of methods for identifying patterns and abstract<br>common features                                          |                                                                                                    |                                                                                                    |  |  |
|                                       |                                                                                                    | 2.3. Implement modular design to develop hardware or software<br>modules that perform a specific function                     |                                                                                                    |                                                                                                    |  |  |
|                                       |                                                                                                    | 2.4. Illustrate examples of abstract models                                                                                   |                                                                                                    |                                                                                                    |  |  |
| 2                                     | 2.10. explain the common measures of algorithmic efficiency using any<br>algorithms studied                                                                                                    | 2.5. use pseudo code to outline the functionality of an algorithm                                                             |                                                                                                    | 2.6. construct algorithms using appropriate sequences,<br>selections/conditionals, loops and operators to solve a range of<br>problems, to fulfil a specific requirement |  |  |
| Algorithms                            |                                                                                                    | 2.7. implement algorithms using a programming language to solve a range of problems                                           |                                                                                                    | 2.9. Assemble existing algorithms or create new ones that use<br>functions (including recursive), procedures, and module                                                 |  |  |
|                                       |                                                                                                    | 2.8. apply basic search and sorting algorithms and describe the<br>limitations and advantages of each algorithm               |                                                                                                    |                                                                                                    |  |  |
|                                       | 2.11. describe the different components within a computer and the<br>function of those components                                                                                                    |                                                                                                    |                                                                                                    |                                                                                                    |  |  |
|                                       | 2.12. describe the different types of logic gates and explain how they<br>can be arranged into larger units to perform more complex tasks                                                                                                    |                                                                                                    |                                                                                                    |                                                                                                    |  |  |
| Computer<br>Systems                   | 2.13. describe the rationale for using the binary number system in<br>digital computing and how to convert between binary, hexadecimal<br>and decimal                                                                                                    |                                                                                                    |                                                                                                    |                                                                                                    |  |  |
|                                       | 2.14. describe the difference between digital and analogue input                                                                                                    |                                                                                                    |                                                                                                    |                                                                                                    |  |  |
| 1                                     | 2.15. explain what is meant by the World Wide Web (WWW) and the<br>internet, including the client server model, hardware components<br>and communication protocols                                                                                                    |                                                                                                    |                                                                                                    |                                                                                                    |  |  |
| Data                                  |                                                                                                    | 2.16. use data types that are common to procedural high-level<br>languages.                                                   |                                                                                                    |                                                                                                    |  |  |
|                                       |                                                                                                    | 2.17. use ASCII and Unicode character sets to encode/decode a<br>message and consider the importance of having such standards |                                                                                                    |                                                                                                    |  |  |
|                                       |                                                                                                    | 2.18. collect, store and sort both continuous and discrete data                                                               |                                                                                                    |                                                                                                    |  |  |
| Interactive<br>Information<br>Systems | the al. understand and list user needs/requirements before defining a solution solution adaption addition additation add |                                                                                                    |                                                                                                    | 3.2. create a basic relational database to store and retrieve a variety<br>of forms of data types                                                                        |  |  |
| Analytics                             |                                                                                                    | 3.7. use algorithms to analyse and interpret data in a way that<br>informs decision-making                                    | 3.5. structure and transform raw data to prepare it for analysis                                                      | 3.4. develop algorithms that can find the frequency, mean, median<br>and mode of a data set                                                                              |  |  |
| a second of                           |                                                                                                    |                                                                                                    | 3.6. represent data to effectively communicate in a graphical form                                                    |                                                                                                    |  |  |
| Modelling &<br>Simulation             | 3.10. explain the benefits of using agent-based modelling and how it<br>can be used to demonstrate emergent behaviours                                                                                                    |                                                                                                    | 3.9. analyse and interpret the outcome of simulations both before<br>and after modifications have been made.          | 3.8. develop a model that will allow different scenarios to be tested                                                                                                    |  |  |
| Embedded                              |                                                                                                    | 3.11. use and control digital inputs and outputs within an embedded system                                                    |                                                                                                    | 3.13. develop a program that utilises digital and analogue inputs                                                                                                    |  |  |
| Systems                               |                                                                                                    | 3.12. measure and store data returned from an analogue input                                                                  |                                                                                                    | 3.14. design automated applications using embedded systems                                                                                                    |  |  |

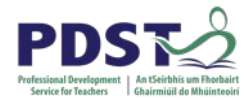

#### **Group Activity**

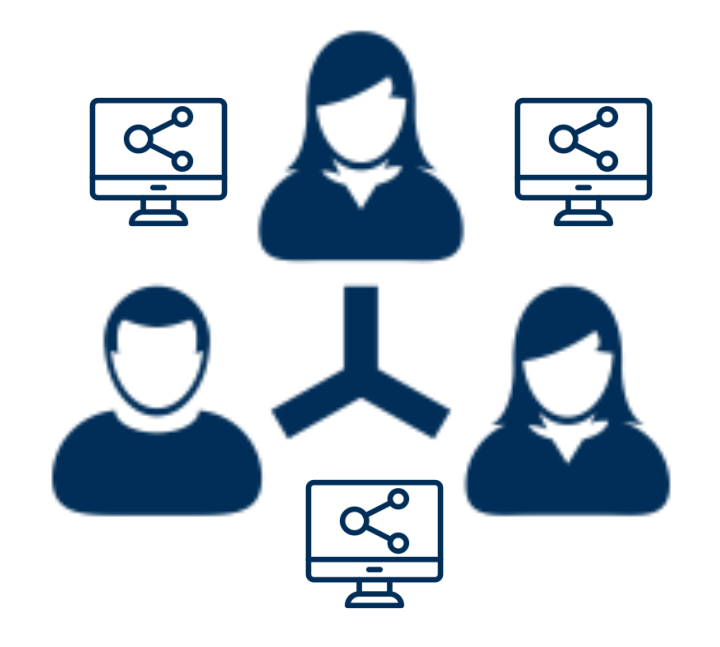

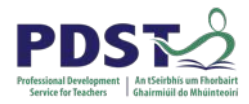

#### Instructions

Examine the learning outcomes (LOs) and pick 2 or 3 from different strands that could be experienced together.

Which LOs did you choose?What learning experience(s) would you use to engage your students with these LOs?Which other LOs could your students experience during this learning?How would you know if these LOs have been achieved?

Please record your ideas/discussion on the butcher sheets.

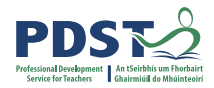

### **15 minutes**

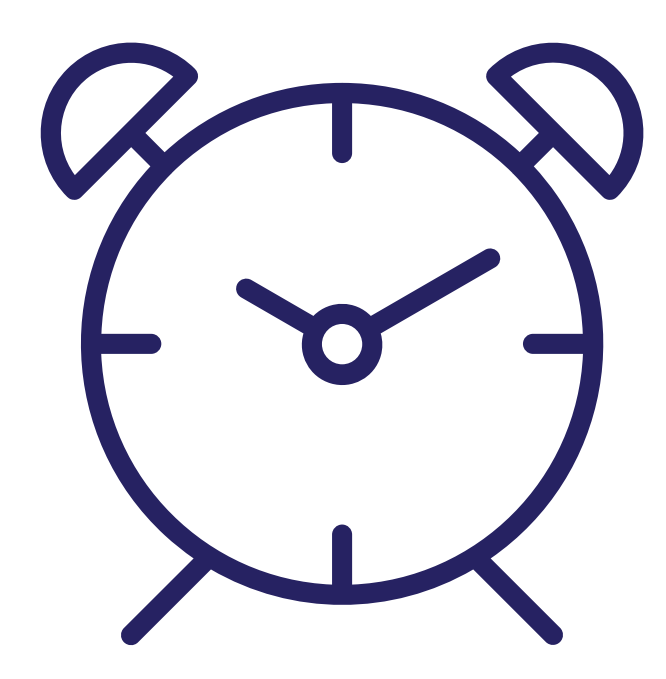

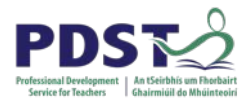

#### **More on Learning Outcomes**

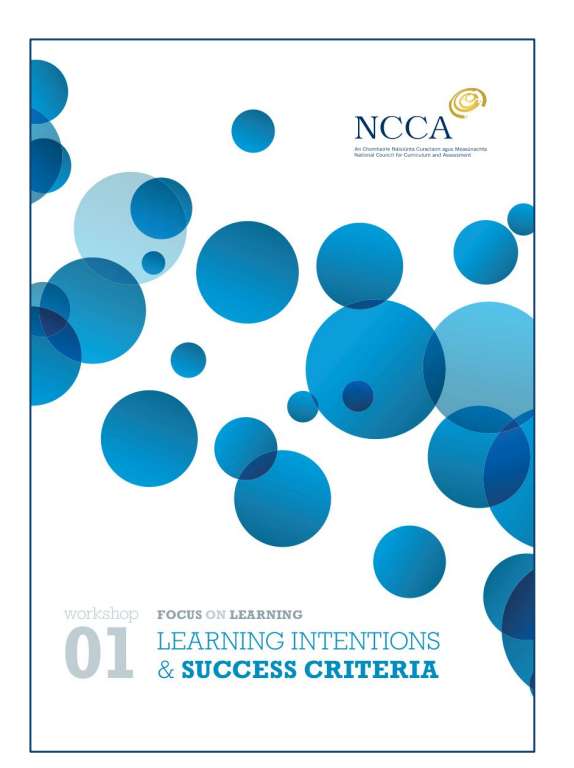

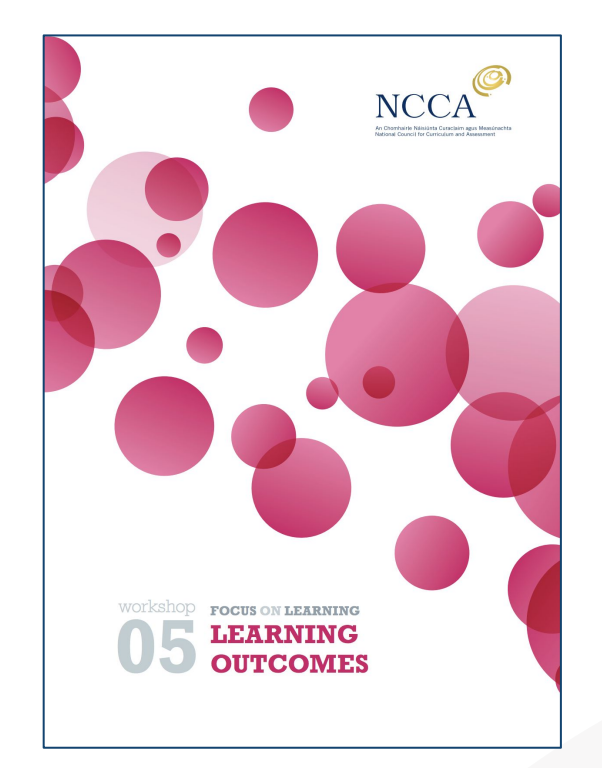

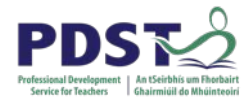

#### **Learning Outcomes to Success Criteria**

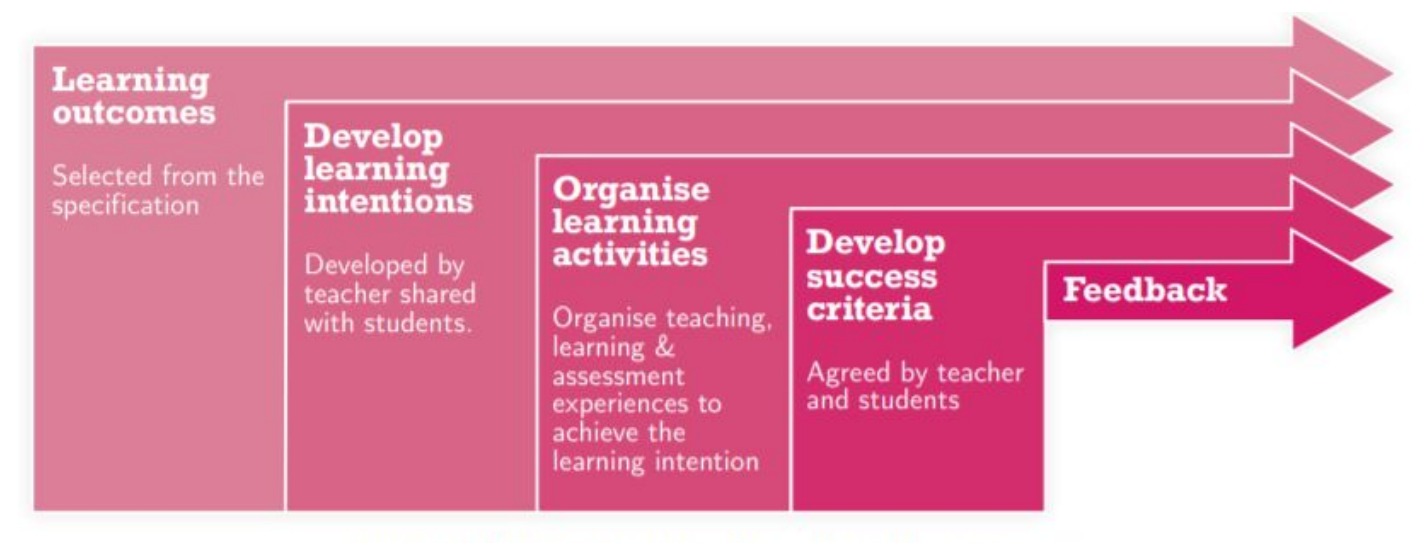

Figure 1: Planning teaching learning and assessment

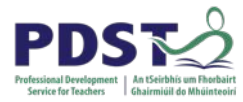

#### Benefits of Learning Outcomes for Teachers

| Effective course<br>design                                                                                                    | • By keeping learning outcomes front and center, teachers can develop courses in which all aspects of the course, including learning activities and assessments, support what they want students to learn (a).                                                                                                    |
|----------------------------------------------------------------------------------------------------|----------------------------------------------------------------------------------------------------|
| Effective assessment<br>of learning                                                                                                    | • Clear expectations make it easier to evaluate students' progress and ensure that assessments are targeting the appropriate level of knowledge or skill <i>(a, b)</i> .                                                                                                    |
| Better time<br>management                                                                                                    | <ul> <li>Well-defined learning outcomes simplify difficult decisions about what<br/>content to include and what to omit when preparing lessons and<br/>assessments (b, c).</li> </ul>                                                                                                    |
| Improved<br>communication                                                                                                    | • Teachers can use learning outcomes to have explicit and constructive dialogues with students about the course and their learning, and with colleagues about the expectations of courses <i>(b)</i> .                                                                                                    |
| Improved teaching<br>experience                                                                                                    | • Teachers who use learning objectives report less anxiety, more confidence interacting with students, and use more diverse teaching and assessment approaches <i>(b, c)</i> .                                                                                                    |
| <ul> <li>[a] Wang, X., Su, Y., Cheung, S., Wong, E., S<br/>impact on students' learning approache</li> <li>[b] Simon, B., &amp; Taylor, J. (2009). What is t</li> <li>[c] Reynolds, H. L., &amp; Kearns, K. D. (2017).<br/>in the college classroom. <i>College Teach</i></li> </ul> | Kwong, T. (2013). An exploration of Biggs' constructive alignment in course design and its<br>sc. Assessment and Evaluation in Higher Education, 38, 477-491.<br>he value of course-specific learning goals? Journal of College Science Teaching, 39, 52-57.<br>A planning tool for incorporating backward design, active learning, and authentic assessment<br>ing, 65, 17-27. Created by Sara M. Fulme |

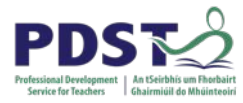

#### **NCCA Supports for LCCS**

|                                                         | NCCA CURRI                                                                                                    | CULUM ACTION         |  |  |
|---------------------------------------------------------|----------------------------------------------------------------------------------------------------|----------------------|--|--|
|                                                         | RY JUNIOR CYCLE SENIOR CYCLE                                                                                                    |                      |  |  |
|                                                         |                                                                                                    |                      |  |  |
| Computer Science                                        | Strands and learning outcomes                                                                                                    |                      |  |  |
| > Computer Science:<br>Home                             | NCCA Home » Senior cycle » Senior Cycle Subjects » Computer Science » Strands and learning outcomes                                                                                                    |                      |  |  |
| > Introduction                                          | Appendix A: Glossary of Action Verbs used                                                                                                    |                      |  |  |
| > Senior Cycle                                          | Appendix B: Glossary of Core Concepts                                                                                                    |                      |  |  |
| > Rationale                                             | Strand 1: Practices and principles                                                                                                    | (J)                  |  |  |
| > Aim and objectives                                    |                                                                                                    |                      |  |  |
| > Related Learning                                      | Strand 2: Core concents                                                                                                    | (1)                  |  |  |
| Structure of Leaving<br>Certificate Computer<br>Science | Strand 3: Computer science in practice                                                                                                    |                      |  |  |
| Key Skills of Senior<br>Cycle                           | Computer science in practice provides multiple opportunities for students to use their conceptual understanding in practical applications. Over the                                                                                               |                      |  |  |
| > Teaching and learning                                 |                                                                                                    |                      |  |  |
| > Strands and<br>learning outcomes                      | two years of the course students engage with four team-based appared rearing (ass.) student groups pair, design and d<br>artefacts that are personally relevant or beneficial to their community and society in general. Examples of computations | al artefacts include |  |  |
| > Assessment                                            | programs, games, simulations, visualisations, digital animations, robotic systems, and apps. Students are expected to de<br>present on each applied learning task.                                                                                | ocument, reflect and |  |  |
| Key<br>Key Concepts                                     | Applied learning task 1: Interactive information systems                                                                                                    |                      |  |  |
| Teaching and Learning                                   | Applied learning task 2: Analytics                                                                                                    | •                    |  |  |
| Assessment (5)<br>Examples in context                   | Applied learning task 3: Modelling and simulation                                                                                                    |                      |  |  |
|                                                         | Applied learning task 4: Embedded systems                                                                                                    | $( \downarrow )$     |  |  |

https://www.curriculumonline.ie

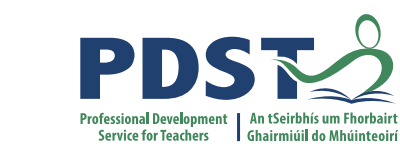

#### **Constructivist Pedagogical Orientation**

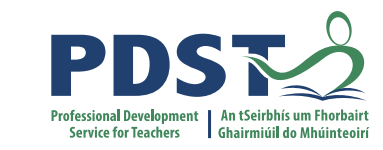

#### **Applied Learning Tasks**

## 'Students work in teams to carry out four applied learning tasks over the duration of the course.'

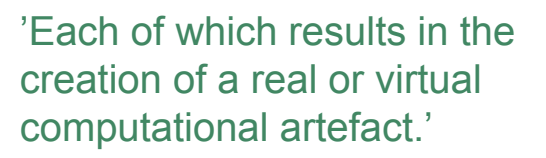

*'Where possible, the artefacts should be beneficial to the community and society in general.'* 

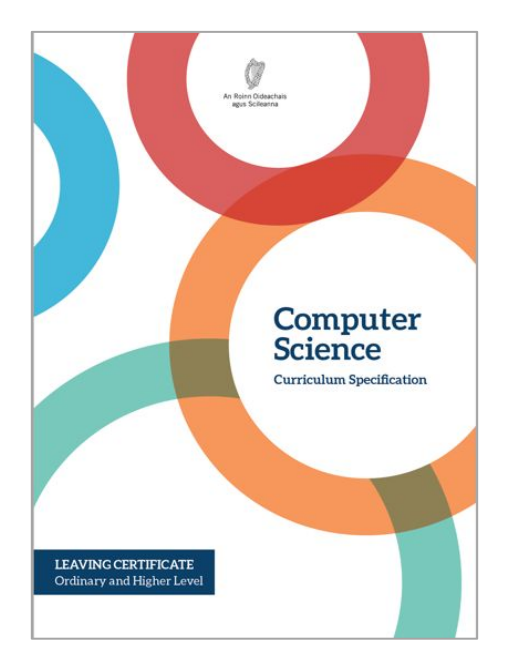

'These artefacts should relate to the students' lives and interests.'

'Examples of computational artefacts include programs, games, web pages, simulations, visualisations, digital animations, robotic systems, and apps.'

LCCS Specification: p10

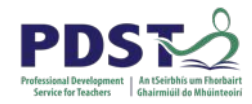

## The four Applied Learning Tasks (ALTs) explore the following four contexts:

ALT 1: Interactive Information Systems ALT 2: Analytics ALT 3: Modelling and Simulation ALT 4: Embedded Systems.

#### What is an Applied Learning Task?

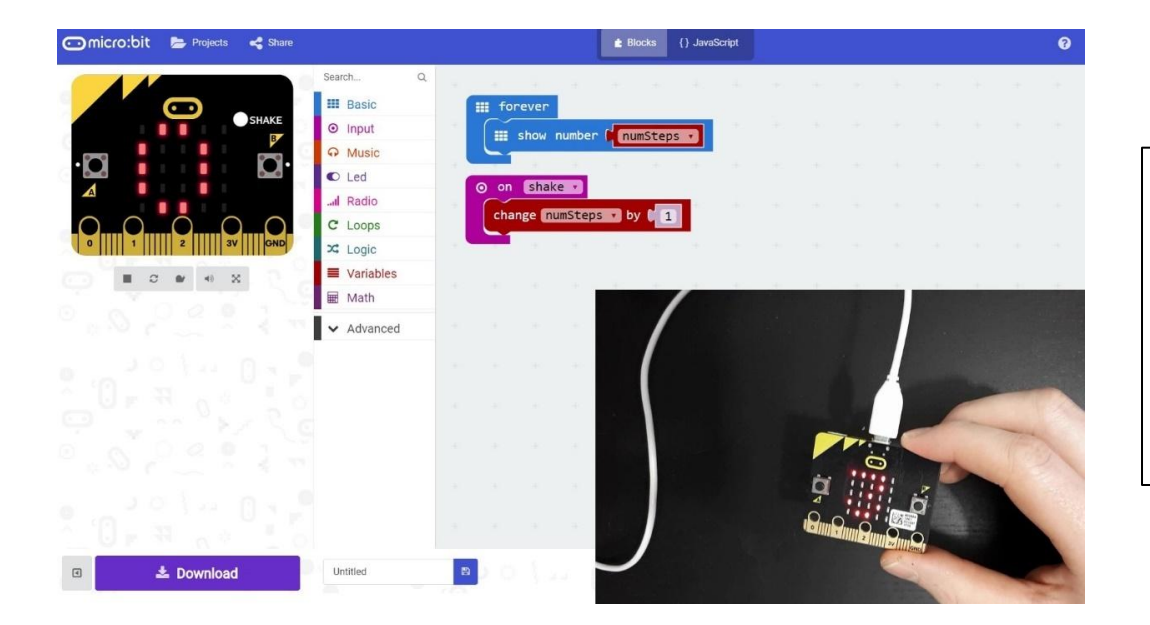

The 4 Applied Learning Tasks (ALT's) (such as an embedded system) give students opportunities to apply their skills and learn to create digital artefacts.

#### **LCCS Interwoven**

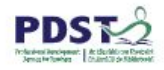

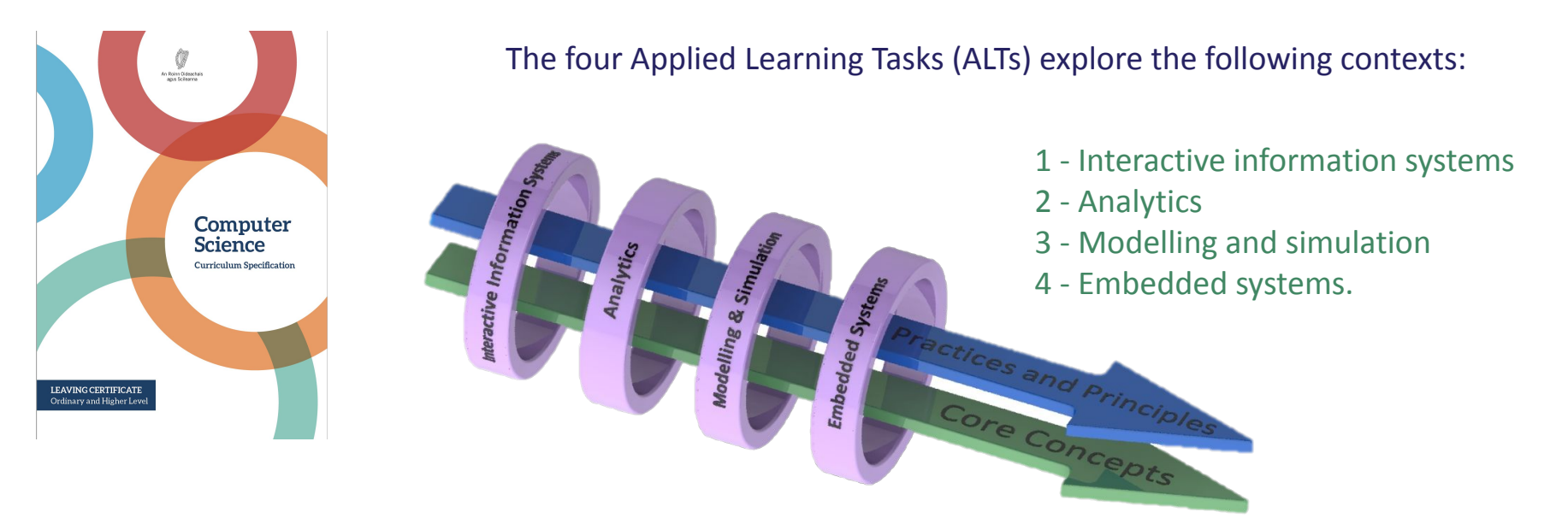

#### Key to remember:

The Learning Outcomes are explored through the lens of ALTs.

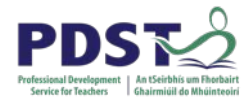

#### **Design process**

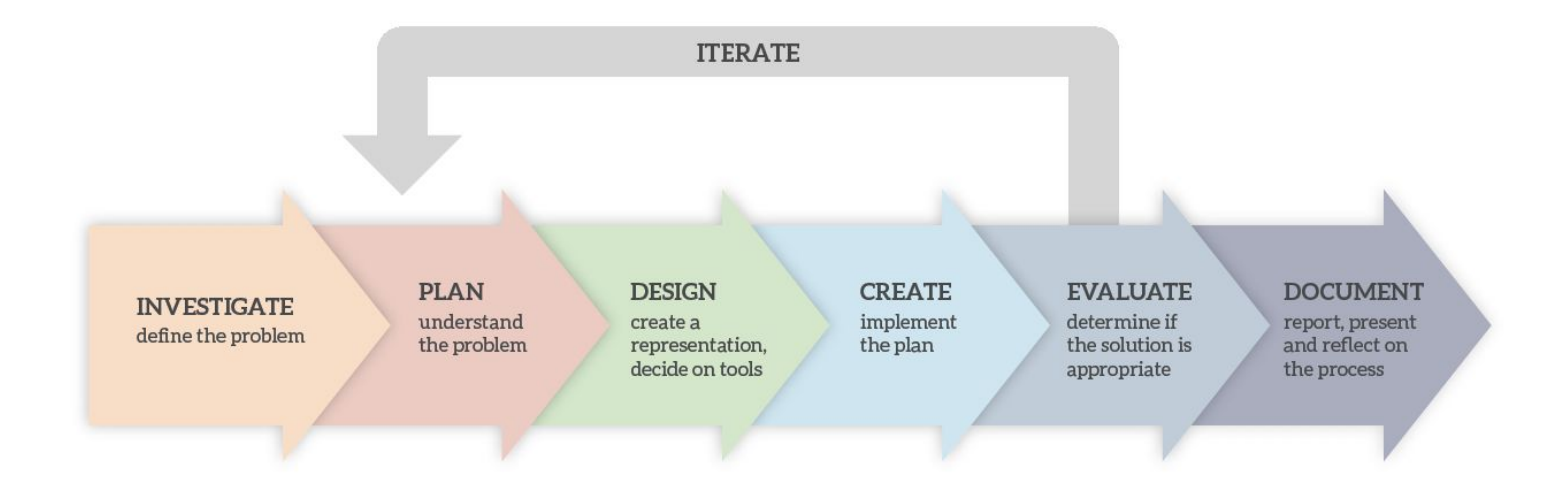

LCCS Specification: p11

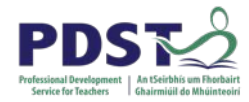

#### **LCCS Interwoven Structure**

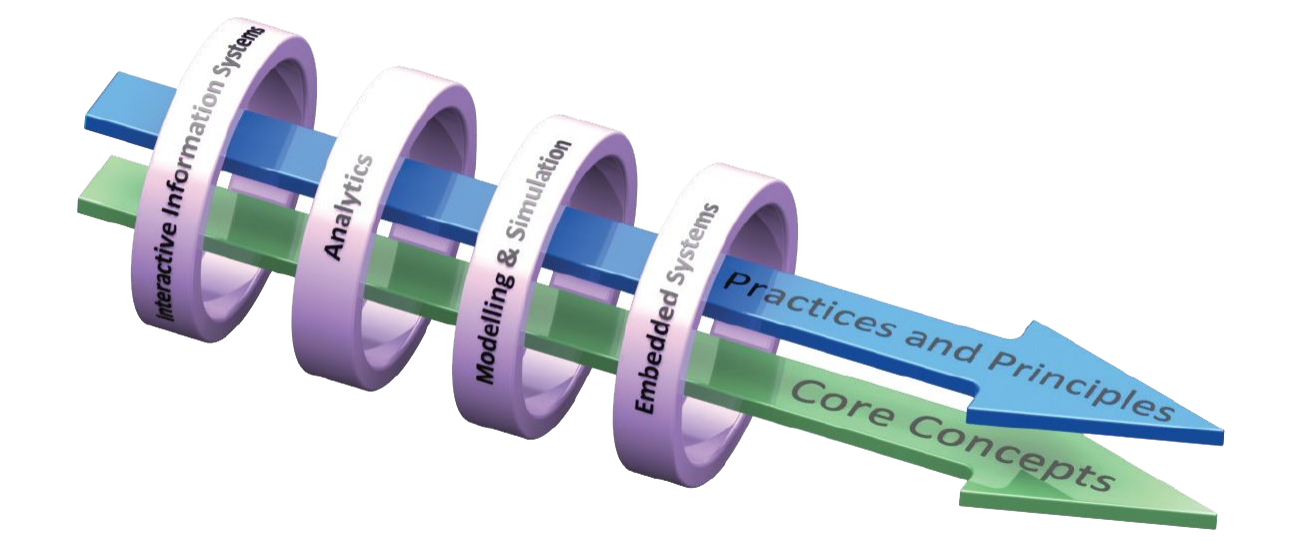

LCCS Specification: p11

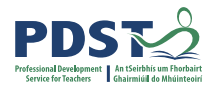

## **Group Activity / Breakout**

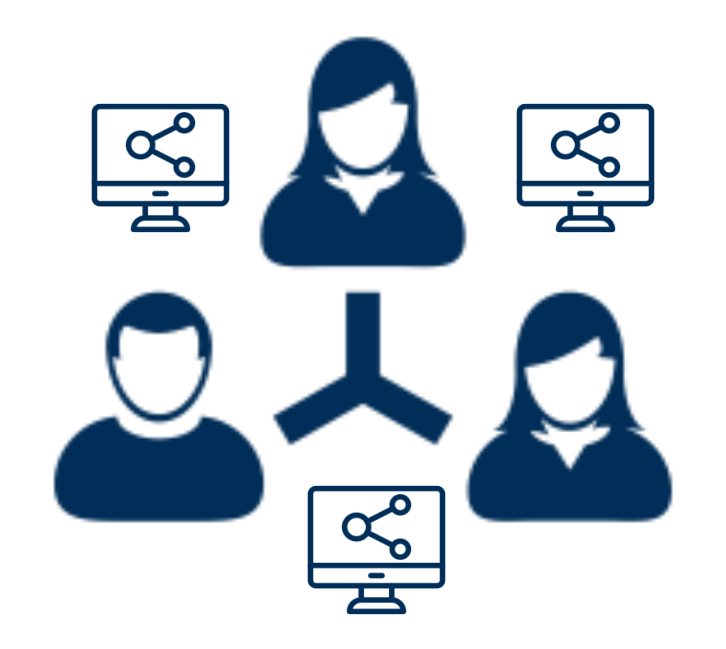

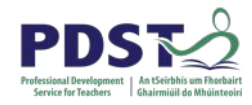

#### **Group Activity #1: Investigating the ALTs**

- 1. Each group is assigned a particular ALT .
- 2. In your groups, discuss and share potential ideas (possible project ideas for students ) for your assigned ALT.
- 3. Aim for as many ideas as you can.
- 4. Record your ideas on the butcher sheets provided
- 5. Present ideas to the wider group.

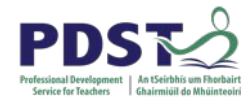

#### **Group Activity #1: Investigating the ALTs**

| 1, 5, 9, 13  | ALT 1 | Interactive information Systems |
|--------------|-------|---------------------------------|
| 2, 6, 10, 14 | ALT 2 | Analytics                       |
| 3, 7, 11, 15 | ALT 3 | Modelling and Simulation        |
| 4, 8, 12, 16 | ALT 4 | Embedded Systems                |

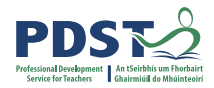

### **15 minutes**

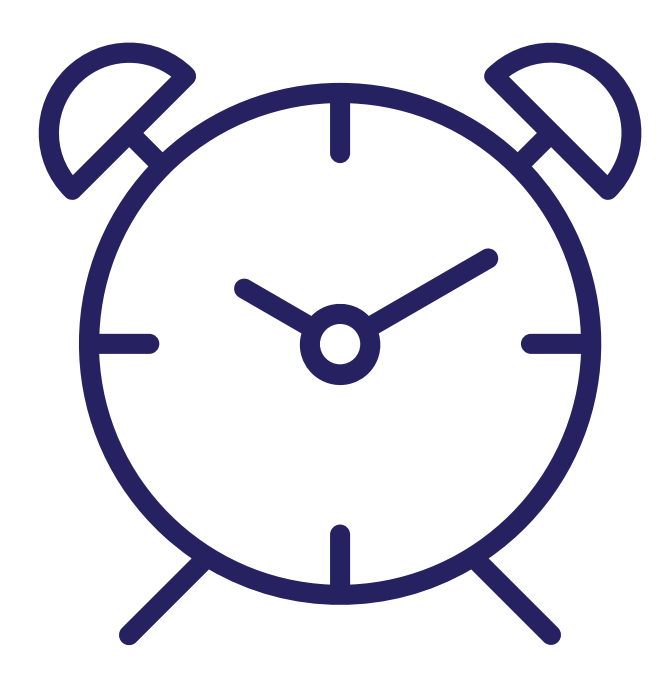

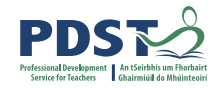

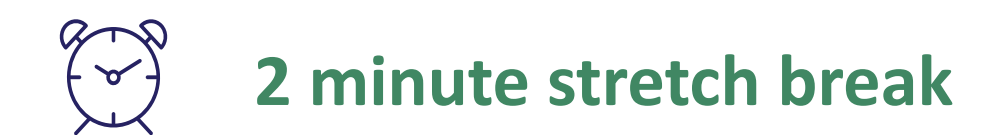

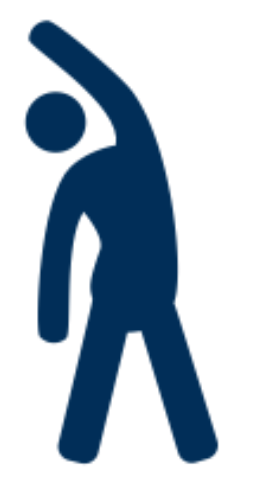

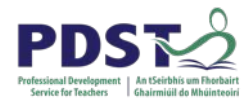

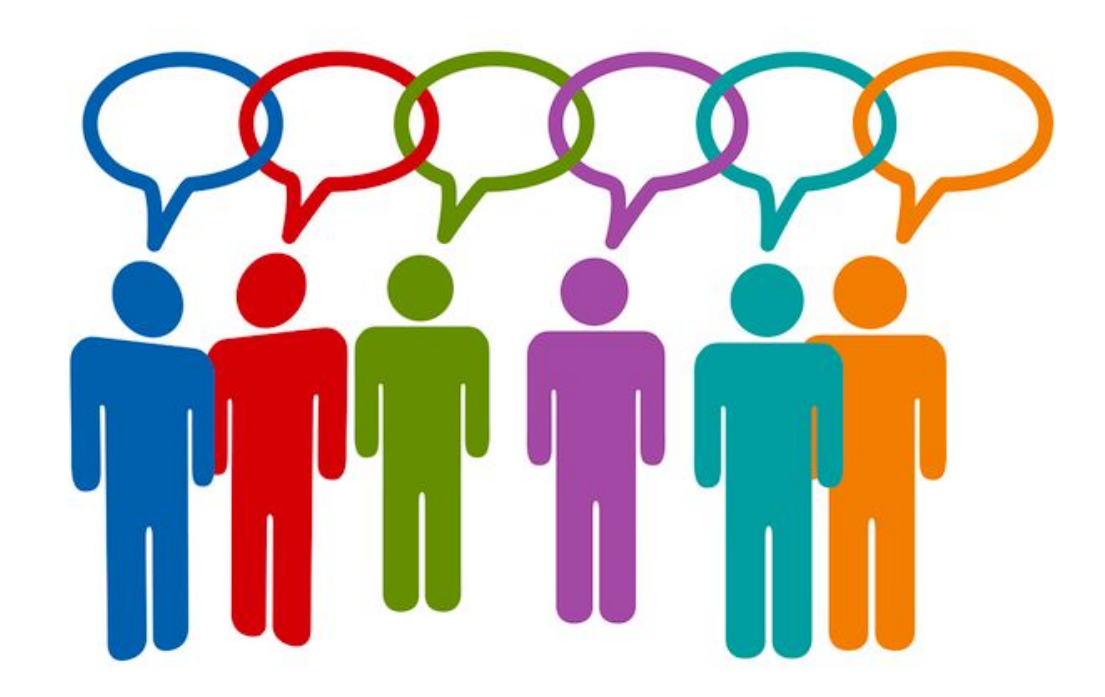

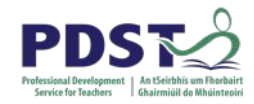

#### **Group Activity #2:** Expanding your idea

In your assigned groups:

- 1. Pick one or two of your ideas from earlier
- 2. Look at your idea again this time you will be given some prompt questions to consider
- 3. Record your thoughts
- 4. Present your ideas to the wider group

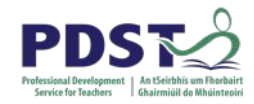

#### **Group Activity #2: continued**

- What teaching & learning strategies could you use?
- How would you assess?
- Can it be linked to other parts of the course?
- What theory could be taught at the same time?
- In terms of planning where in the course do you see this ALT fitting in?

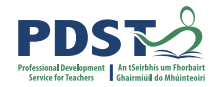

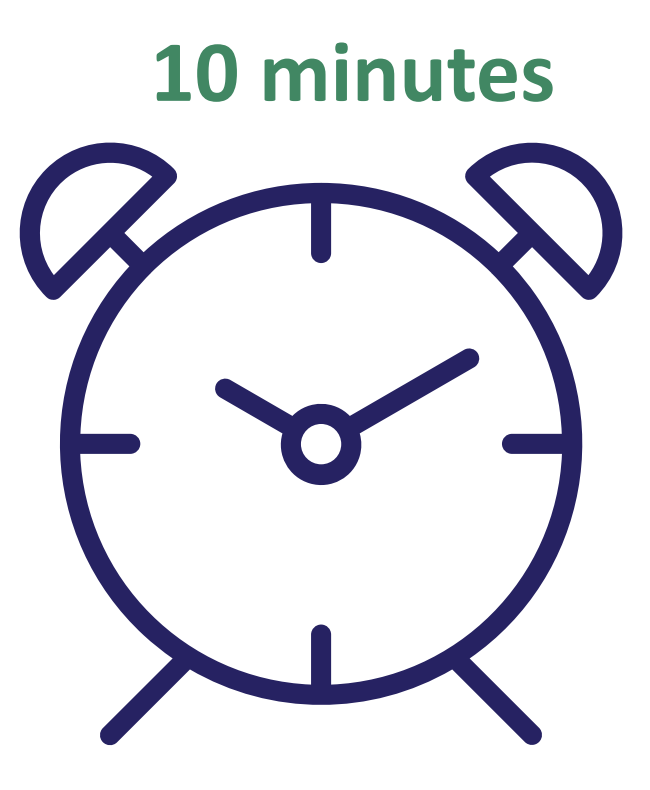

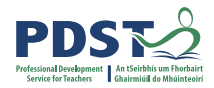

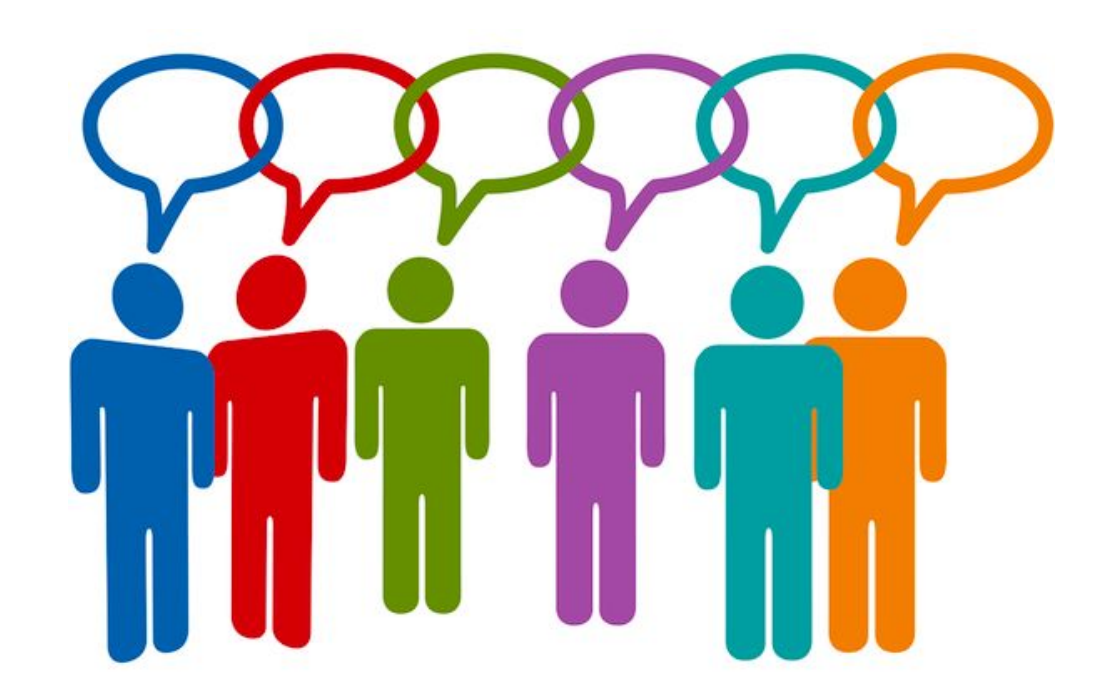

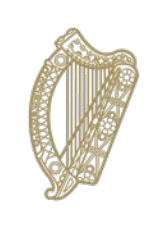

An Roinn Oideachais agus Scileanna Department of Education and Skills

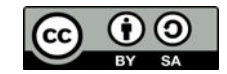

© PDST 2019

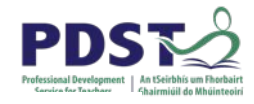

#### STEM CPD

#### STEM as a Connected Discipline

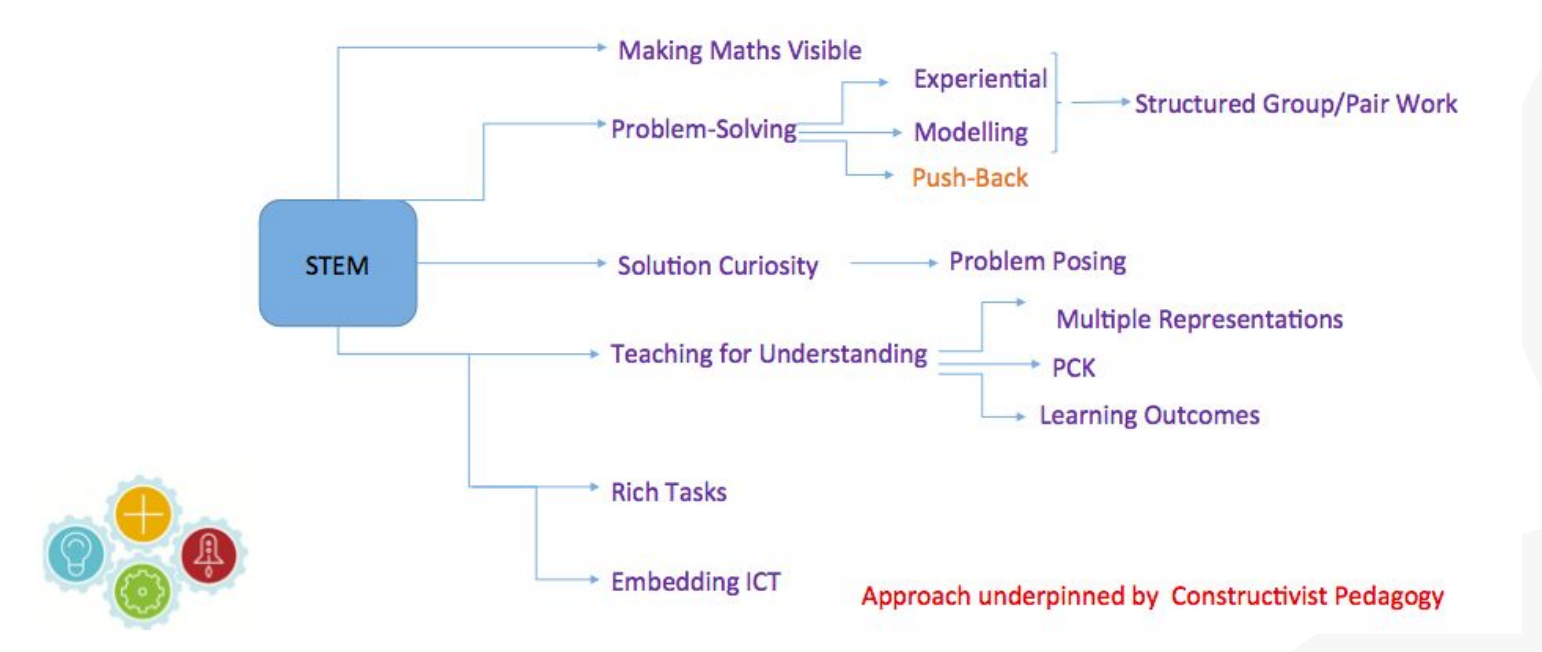

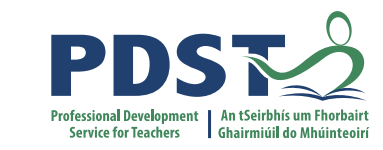

#### **Applied Learning Tasks**

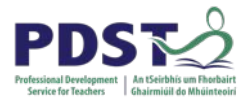

Students work in teams to carry out four applied learning tasks over the duration of the course.

Each of which results in the creation of a real or virtual computational artefact.

These artefacts should relate to the students' lives and interests.

Where possible, the artefacts should be beneficial to the community and society in general.

Examples of computational artefacts include programs, games, web pages, simulations, visualisations, digital animations, robotic systems, and apps.

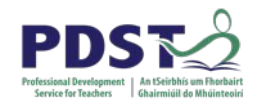

## The four applied learning tasks explore the four following contexts:

- Interactive information systems
- Analytics
- Modelling and simulation
- Embedded systems.

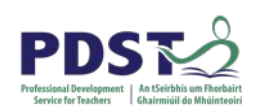

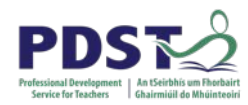

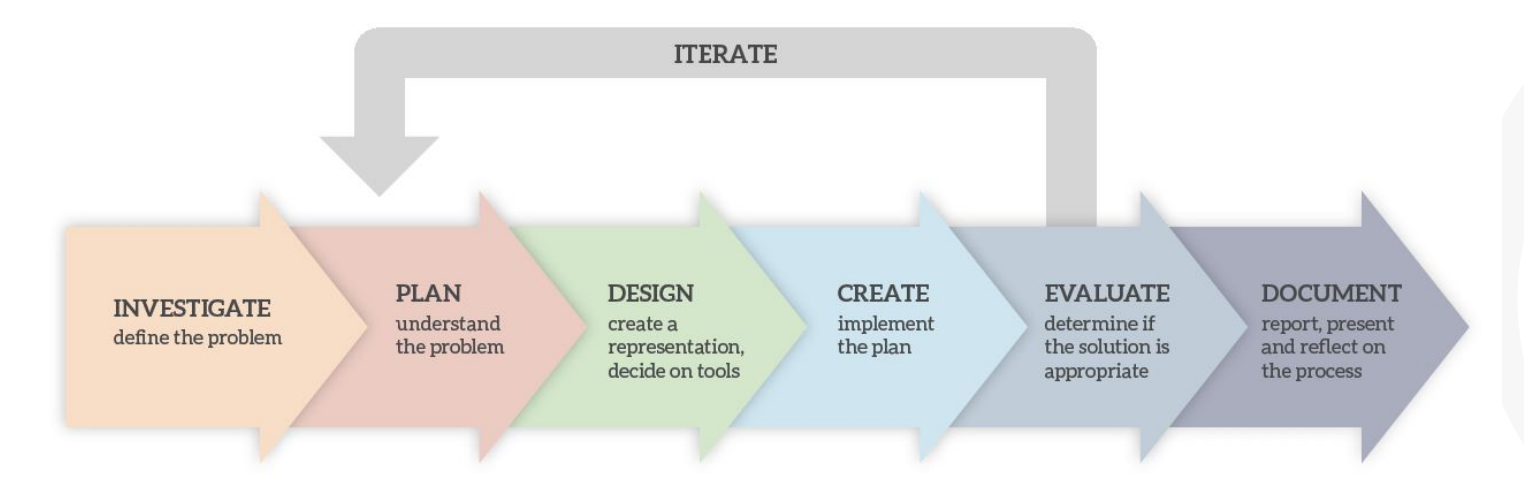

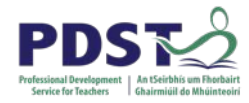

#### **LCCS Interwoven**

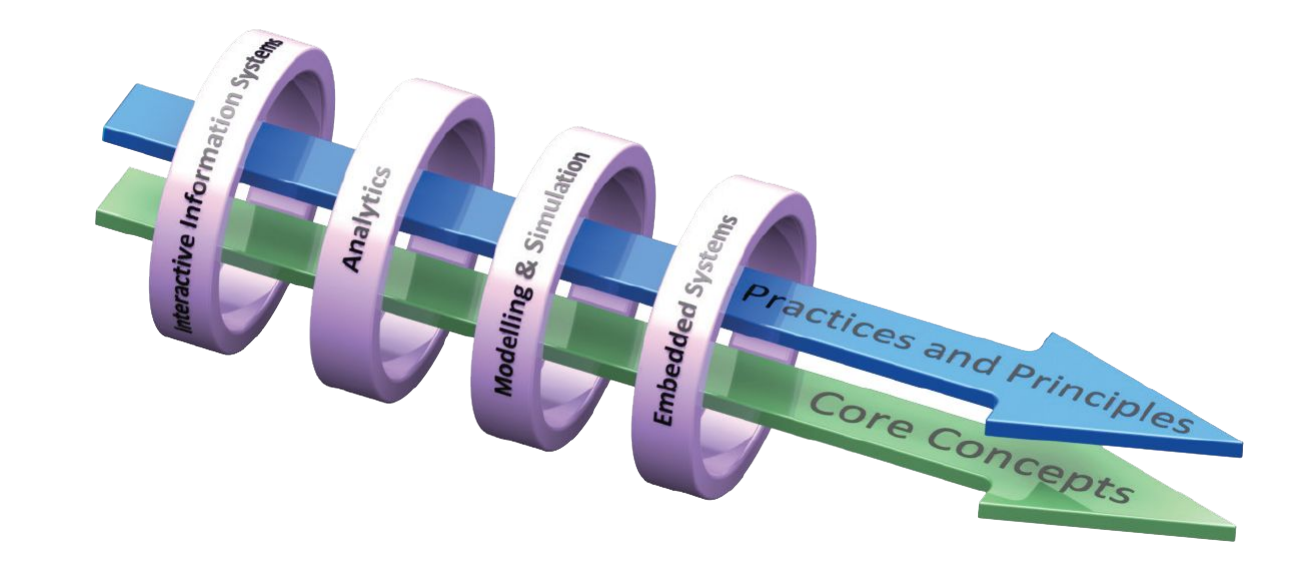

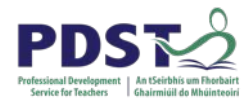

#### **Group Activity**

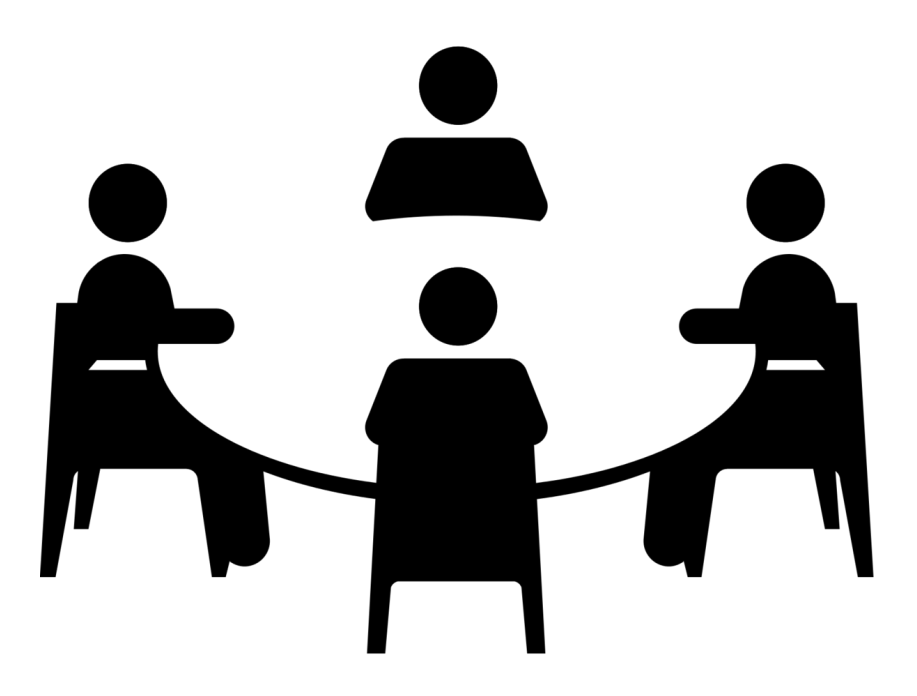

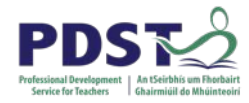

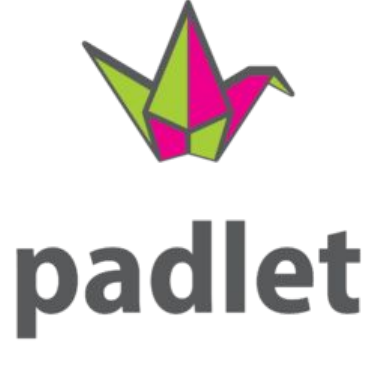

#### **Activity B**

- 1. Each group will be given an online Padlet board and a particular ALT eg Embedded System.
- 2. In groups start brainstorming as to possible project ideas for students. Aim for as many ideas as you can.
- 3. Fill in your ideas on your board can be text / images etc.
- 4. Present ideas to the wider group.

### https:// pdstlccs.padlet.org/cpd/

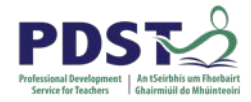

- Group 1 : j937s0io4cn5
- Group 2 : 53arxaktbfx5
- Group 3 : gjqw6kujq34m
- Group 4 : 7ib54uihkgxq
- Group 5 : gfgybasv53z6
- Group 6 : 4qgxb1unzx18
- Group 7 : rhqme64boani
- Group 8 : zb19lfnqsua5

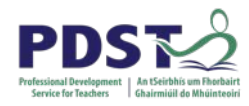

#### **Activity: ALT**

- Each group will use the shared document choose a particular ALT (ALT 1: Web design ALT 2: Analytics ALT3: Modelling, Simulation ALT4: Embedded Systems)
- 2. In groups start brainstorming as to possible project ideas for students. Aim for as many ideas as you can.
- 3. Write your ideas in the shared doc can be text / images etc.
- 4. Present ideas to the wider group.

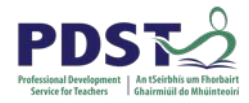

#### https:// pdstlccs.padlet.org/cpd/

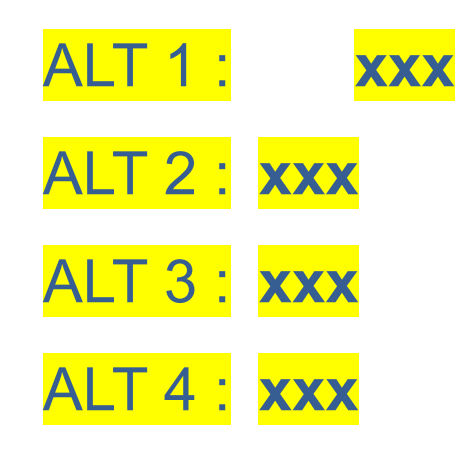

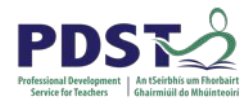

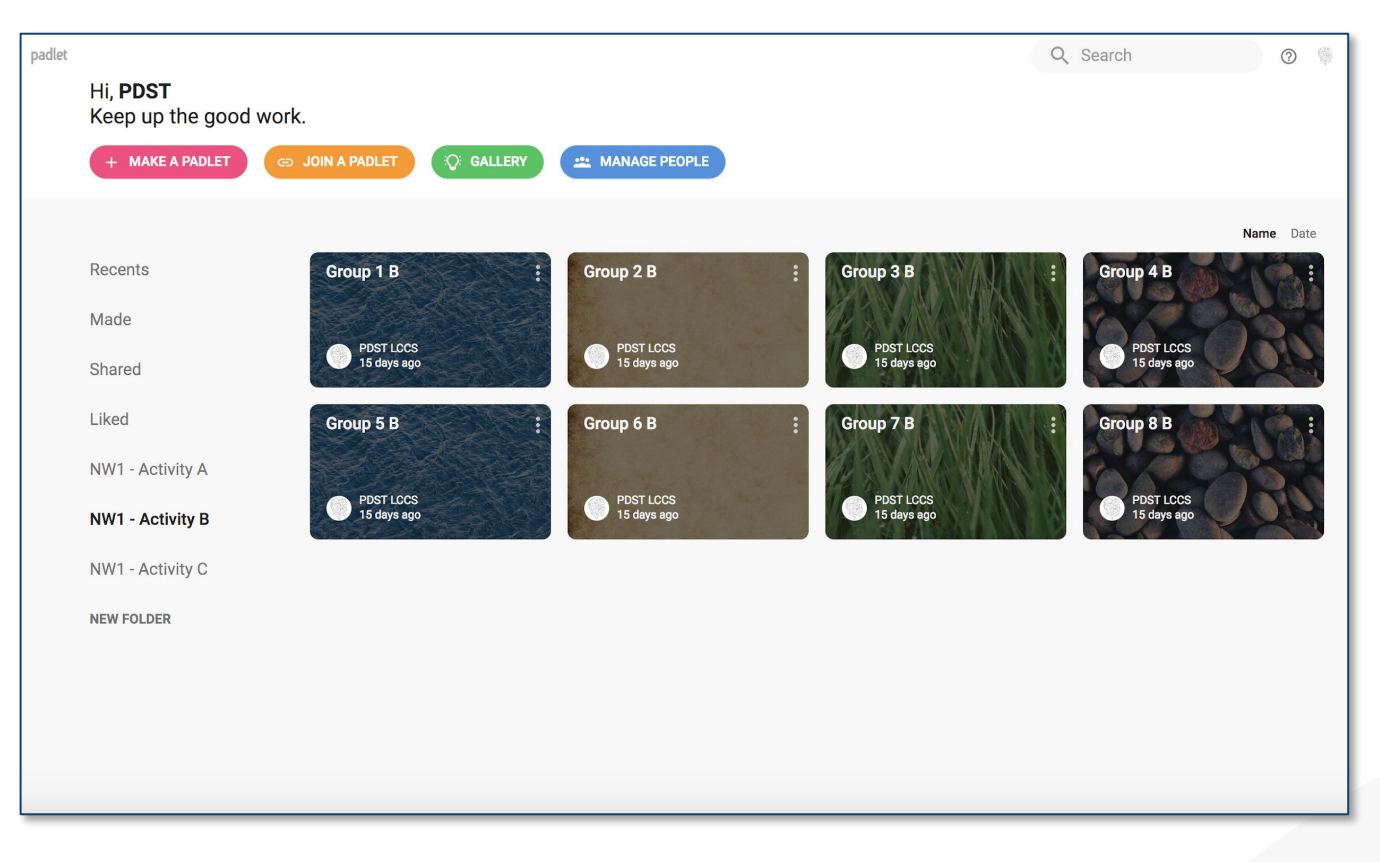

#### https:// pdstlccs.padlet.org

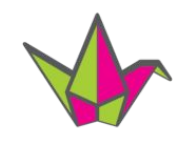

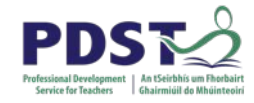

padlet

#### Activity C

- 1. Each group will be given an additional Padlet board online.
- 2. Pick 1 2 different ideas from the previous brainstorm.
- 3. Look again at your idea this time you will be given some prompt question to consider.
- 4. Present ideas to the wider group.

#### ALT Activity: Pick one Activity from Brainstorming and Expand

# In groups teachers expand on one of their ideas from earlier.

#### **ALT Activity: contd**

• What teaching & learning strategies could you use?

• How would you assess?

• Can it be linked to other parts of the course?

• What theory could be taught at the same time?

• In terms of planning where in the course do you see this ALT fitting in?

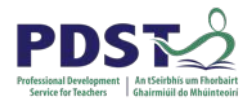

- What teaching & learning strategies could you use?
- How would you assess?
- Can it be linked to other parts of the course?
- What theory could be taught at the same time?
- In terms of planning where in the course do you see

this ALT fitting in?

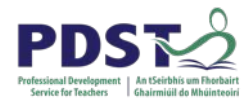

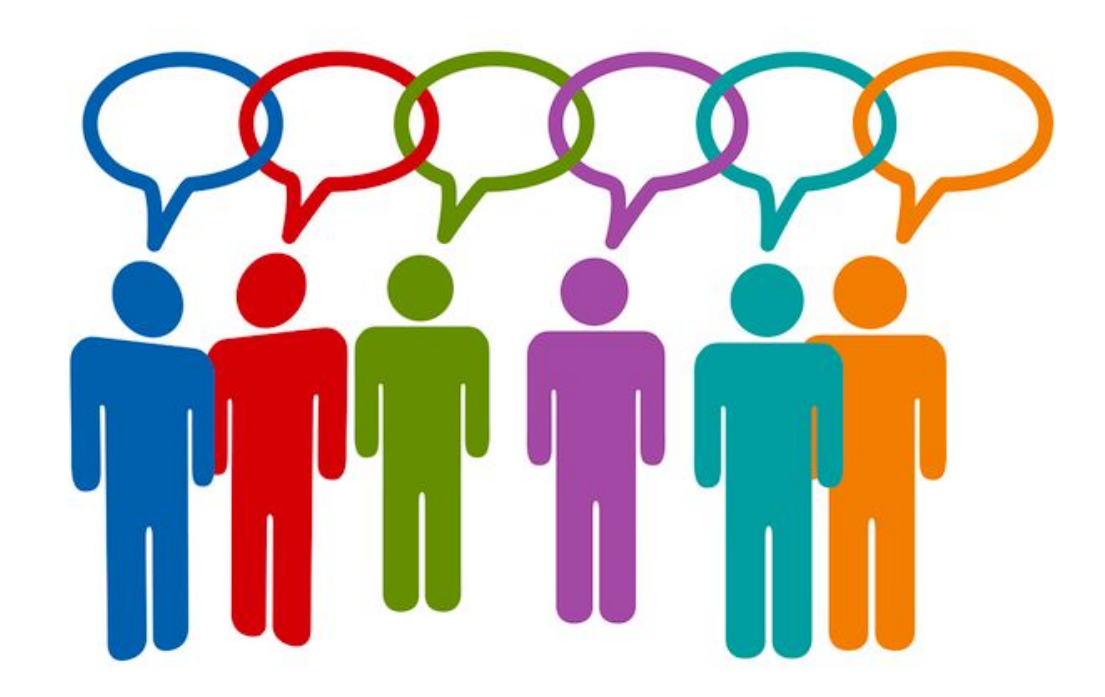

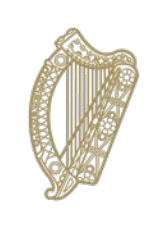

An Roinn Oideachais agus Scileanna Department of Education and Skills

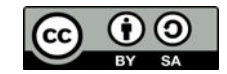

© PDST 2019